# CONTENTS OF PACKAGING

CONTENTS

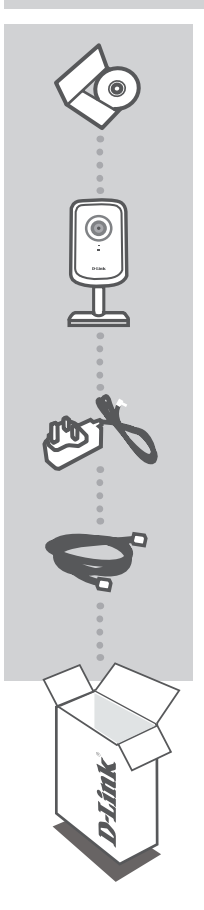

INSTALLATION CD INCLUDES SET-UP WIZARD & TECHNICAL MANUALS

## WIRELESS N HOME NETWORK CAMERA DCS-930

POWER ADAPTER ADAPTER

ETHERNET CABLE (CAT5 UTP) CONNECT THE CAMERA TO YOUR ROUTER DURING SET-UP

If any of these items are missing from your packaging contact your reseller

# PRODUCT SET-UP

## CD SET-UP WIZARD

## SET-UP WIZARD CD

The CD contains all of the instructions required to set-up DCS-930

### INSERT CD

Insert the CD into the CD drive of your computer. The set-up wizard should start automatically. Make sure that your internet connection is active. (Do not plug in DCS-930 yet)

## SET-UP WIZARD

Select your language from the list of options and follow the steps within the wizard to complete the set-up of DCS-930

## ADVANCED SET-UP (ACCESS VIA IP ADDRESS)

To configure DCS-930 using a static IP, connect your DCS-930 directly to your computer's ethernet port using the ethernet cable provided. Ensure that your computer is also set to a static IP of address of type 192.168.0.x. Then connect the power cable on the DCS-930. The DCS-930 power light will display as solid red first, then shortly turn to green.

Then simply open a browser window and enter the IP address in the browser address field:

IP ADDRESS: http://192.168.0.20

USERNAME: admin PASSWORD.

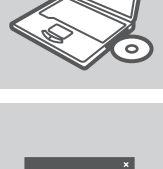

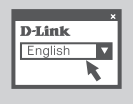

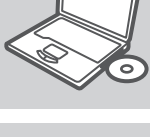

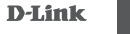

# TROUBLESHOOTING

## SET-UP AND CONFIGURATION PROBLEMS

### 1. HOW DO I RESET MY DCS-930 TO FACTORY DEFAULT SETTINGS?

- Ensure the DCS-930 is powered on.
- Push and hold a paperclip in the reset hole for 10 seconds, then release it. The camera will then reset to factory default settings.

### 2. HOW DO I CONFIGURE MY DCS-930 WITHOUT THE CD?

- Connect your PC to the router using an Ethernet cable.
- Log on to D-Link support site http://support.dlink.com.tw. Download the Setup Wizard SE utility from the DCS-930 section under technical support.
- Install and run Setup Wizard utility SE.
- The default username is 'admin'. The default password is blank.
- If you have changed the password and can not remember it, you will need to reset the DCS-930 to set the password back to blank (leave the field blank). If the DCS-930 cannot find a DHCP server, the default IP address is http://192.168.0.20.

### 3. WHAT CAN I DO IF MY DCS-930 IS NOT WORKING CORRECTLY?

- Try using the wizard on the included CD.
- To make sure your hardware is installed correctly, make sure that:
  - the front LED is lit solid green
  - your Internet connection is working
  - · your router's LAN & WAN connections are ok
  - your router supports UPnP<sup>®</sup>
  - · your camera is on the same network as your PC
  - · both your PC and camera have a working Internet connection
- If your camera is still not working, check your router and make sure it is using the latest firmware.

#### 4. I DO NOT HAVE A ROUTER. HOW DO I INSTALL MY DCS-930?

- Connect the camera directly to the computer's Ethernet port.
- Assign your computer a static IP address within the same range as the camera, such as 192.168.0.x.
- Access and set up your camera via the default IP address of http://192.168.0.20.
- For more information, please refer to the User Manual.